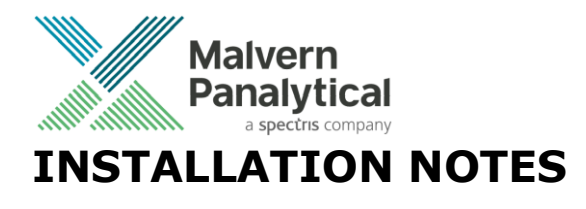

# OmniAccess

Release: Version 1.2, April 2021. © 2021 Malvern Panalytical B.V. All rights reserved.

## **1** Introduction

OmniAccess is a module of the OmniTrust software solution that enables access configuration in an OmniTrust environment.

# 2 Installable parts available on the DVD

The following installers are available on the DVD files:

- License Manager 1.3.1
- OmniAccess 1.2
- OmniTrail 1.2
- Regulated Environment 3.0.

When installing OmniAccess the Regulated Environment service is also installed, if not already installed.

## 3 Important initial note

Note: OmniAccess requires a previous installation of License Manager 1.3.1 or higher.

## **4** System requirements

OmniAccess is tested to run correctly on:

- Microsoft Windows 10 v1909 64-bit or higher
- Microsoft Windows 8.1

To run OmniAccess, a PC configuration that meets the minimum hardware requirements for the Microsoft Windows operating system will be sufficient. For Microsoft Windows 10 see:

<u>http://support.microsoft.com/en-us/help/4028142/windows-10-system-requirements</u>

## 5 Upgrading OmniAccess

The installation procedure, described below, will upgrade existing versions of OmniAccess to version 1.2.

## 6 Installation procedure

It is important that you follow the installation sequence as given in the three sections below. If you do not follow this sequence the software may not work correctly.

### 6.1 Before installation

- a) Make sure that your computer complies with the system requirements (see paragraph 4).
- b) Log on as user with "Administrator" rights in your local system to obtain appropriate authorization to complete the installation procedure successfully.

### 6.2 Installation

a) Install License Manager 1.3.1 or higher, bundled with the DVD.

© 2021 Malvern Panalytical

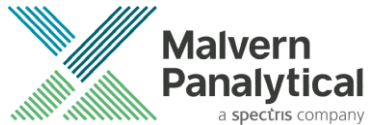

- b) Open the OmniAccess installer.
- c) Read and accept the EULA.
- d) Click install and wait for installation to finish.
  - a. No other user input is required to finish the installation.
    - b. The installation of the Regulated Environment will be automatically executed if not present.

#### 6.3 After installation

- a) Remove the DVD and store it in a safe place.
- b) Start OmniAccess. When starting for the first time, you will be prompted to activate the license for the software. Please follow the instructions on your screen and use the license activation key as provided by Malvern Panalytical. If you are upgrading from a previous version, license activation may be skipped.
- c) The first time OmniAccess starts, a wizard screen will help you setup the initial permissions and settings. Check the Help documentation.

### 7 Installation remarks

Please read the following sections carefully because the remarks made might apply to your situation.

#### 7.1 Administrator rights

You need to login as "Administrator" when installing and uninstalling the software.

### 7.2 Installation folders

The default folders are:

| Installation folder | C:\Program Files (x86)\Malvern Panalytical\OmniAccess |
|---------------------|-------------------------------------------------------|
| Working folder      | %APPDATA%\Malvern Panalytical\OmniAccess              |